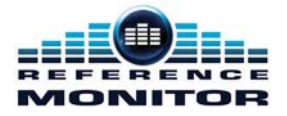

## Reference Monitor Upgrading Firmware

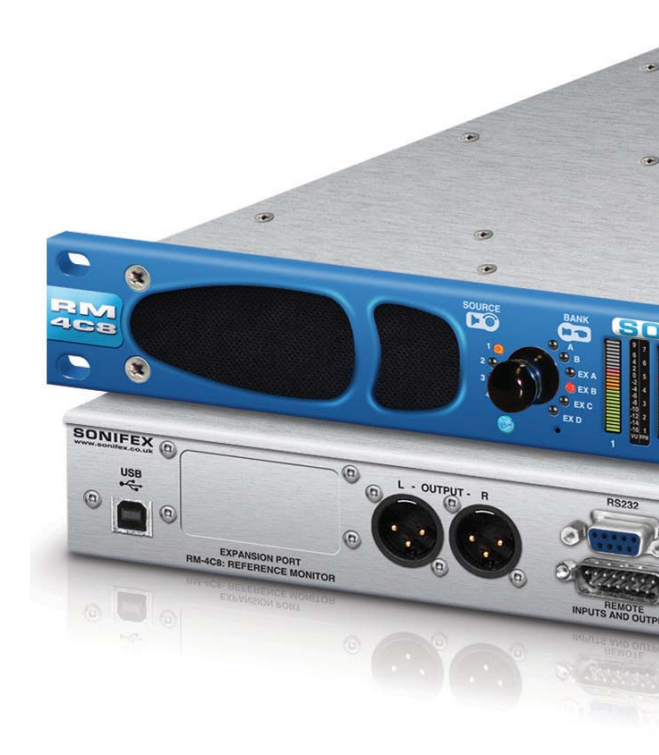

Manufacturers of audio & video products for radio & TV broadcasters

## **Upgrading Reference Monitor Firmware**

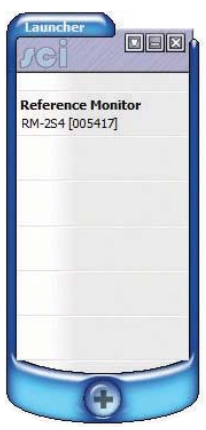

If not already installed download and install the **SCi 2 Software** from the Sonifex Support website: http://www.sonifex.co.uk/technical/ software/sci/setup.exe

Firmware Files can be downloaded from our website: http://www.sonifex.co.uk/technical/ software/index.shtml#refmon

Copy the file to somwhere accessible on your PC.

Power up the Reference Monitor and connect a USB lead to the PC (you can also use a straight through RS232 cable).

Open the SCi software and the following Launcher screen will appear.

If your device is not listed, click the plus sign and your device should then appear in the listed devices with a COM Port number.

If your device still does not appear click 'Discover Devices' from the drop down menu.

| ŧ | Port          | ID     | Serial # | Description       |   |
|---|---------------|--------|----------|-------------------|---|
| 1 | COM1:115200,  |        | - Ma     |                   | D |
| 2 | COM4:115200,  | DM 204 | 005417   | Defenses Menites  | D |
| 5 | COM7:115200,8 | RM-254 | 00.5417  | Reference Monitor |   |
|   |               |        |          |                   |   |

Click 'File', then 'Save'.

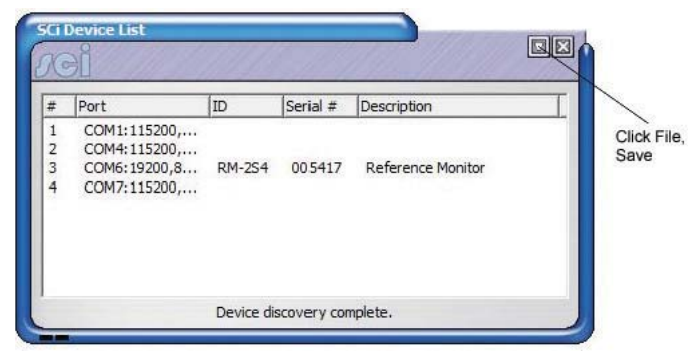

Now close the window (shown above), then click on the device in the launcher as shown below.

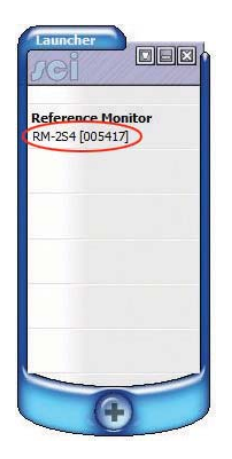

You will now be looking at a window similar to the one below:

| sonfex 50                 |                             | and the second   | 5                   | CI |           |
|---------------------------|-----------------------------|------------------|---------------------|----|-----------|
| Main User E               | Q System                    |                  |                     |    |           |
| Norma                     | Operation - Rea             | ar Panel Chann   | els Selected        |    |           |
| BANK                      | 50UF<br>2<br>3<br>4         | RCE              |                     |    |           |
| nat .                     |                             | 004              | сит сит 📢           |    |           |
|                           | Front Panel                 | Mo               | difiers             |    |           |
|                           | Lock                        | PIONO P          | HASE H+S            |    |           |
| Product<br>R94-254-400000 | R5-232<br>COM6: 19200,8,8,1 | Firmware<br>3.17 | Serial No<br>005417 |    | CONNECTED |

To update the firmware, click on the 'System' tab and select the 'Update Firmware' button. Browse to the Firmware File. To start the process click 'Open'.

| Tes Mi                                     | 2ei                    |                          |
|--------------------------------------------|------------------------|--------------------------|
| ain User EQ System                         |                        |                          |
| Device Information<br>Normal Communication |                        |                          |
| Disconnect                                 |                        |                          |
| Update Firmware                            |                        |                          |
| Update Dolby Decoder                       |                        |                          |
| Options                                    |                        |                          |
| Presence Detection                         | Lock Remote Active Low | C Lock Remote on L AND R |
| Engle Metadata Output                      |                        |                          |
|                                            |                        |                          |

| Open File     |               |                 |           | >      |
|---------------|---------------|-----------------|-----------|--------|
| Look in: RefM | ain_V3_17     | •               | ← 🗈 츰 📰 - |        |
| Name          | 0             | ate modified    | Туре      | Size   |
| RefMain_V3_1  | 7.dwn 2       | 1/11/2016 16:01 | DWN File  | 125 KB |
| Ele como:     | 1ain_V3_17.dw | n               |           | Open   |
| neine.        |               |                 |           |        |

The update Process will now begin. You will now see the following window:

|                           |                                         | JCI.                                  |                                                   |
|---------------------------|-----------------------------------------|---------------------------------------|---------------------------------------------------|
| in User EQ System         | 1                                       |                                       |                                                   |
| Device Information        |                                         |                                       |                                                   |
| Uploading Firmware        |                                         |                                       |                                                   |
| Disconnect                |                                         |                                       |                                                   |
| Update Firmware           | Pie I                                   | Refflain_V3_17.dvn                    |                                                   |
| Current version: V3.17    | Uplas                                   | ding (2,208 bps). 6 min 58 seconds re | maning.                                           |
|                           |                                         |                                       |                                                   |
|                           |                                         |                                       |                                                   |
|                           |                                         |                                       |                                                   |
|                           |                                         |                                       |                                                   |
| Options                   |                                         |                                       |                                                   |
| ST Enable Nater Modifiers | Auto Source Detect Enable Remote Volume | Lock Remote Active Low                | Lock Remote on L AND R<br>Enable Speaker/Line Out |
|                           |                                         |                                       |                                                   |

Once the firmware has been updated the unit will reboot. After a few seconds SCi will reconnect and the new firmware version will be reported in the bottom of the window to confirm the update was successful.

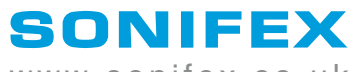

www.sonifex.co.uk

t:+44 (0)1933 650 700 f:+44 (0)1933 650 726 sales@sonifex.co.uk